# Optimizing Your LinkedIn Profile For Maximum Visibility

## Your Behind-the-Scenes Settings

#### The Idea

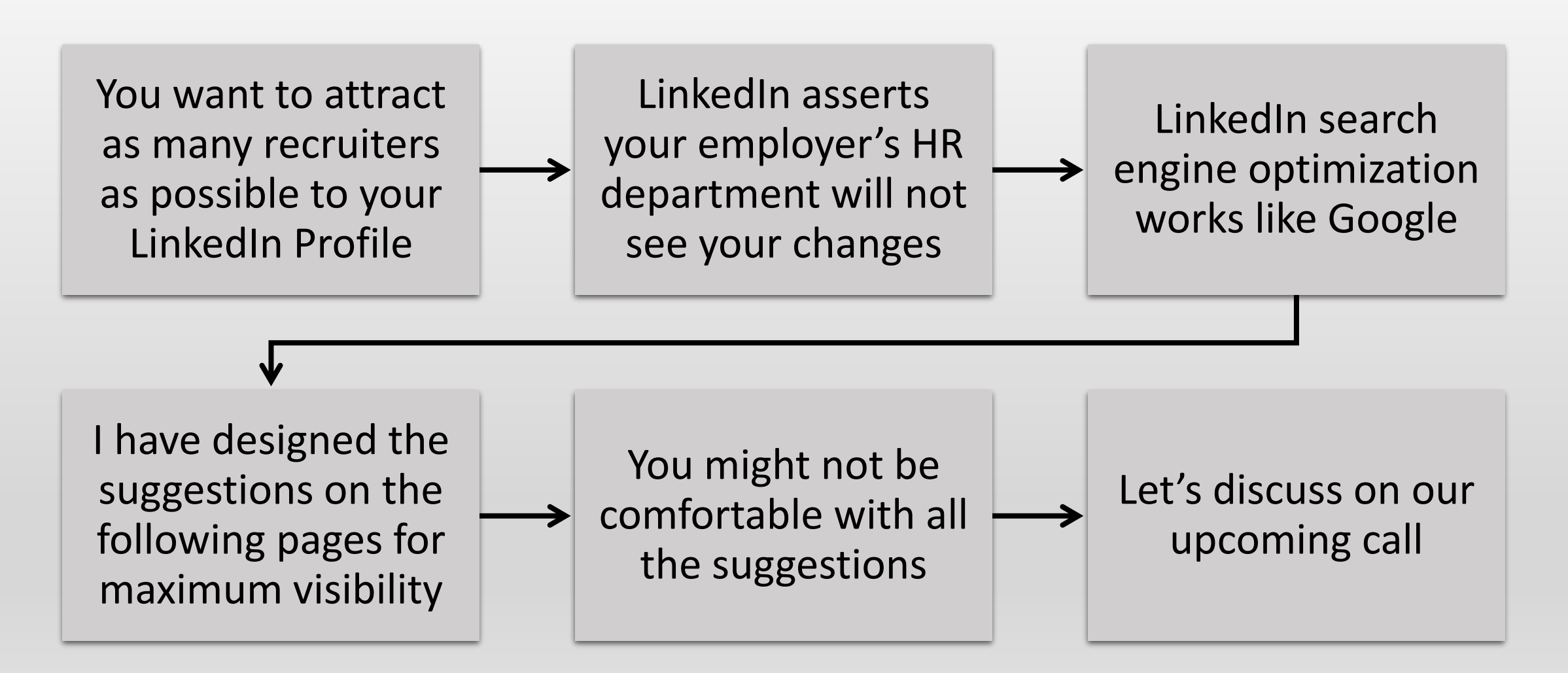

# Be Discovered

- 1. Go to your home page
- 2. Click the small round picture of yourself in the upper right-hand corner
- 3. Scroll down to and click "settings & privacy"
- 4. Follow the red arrows below

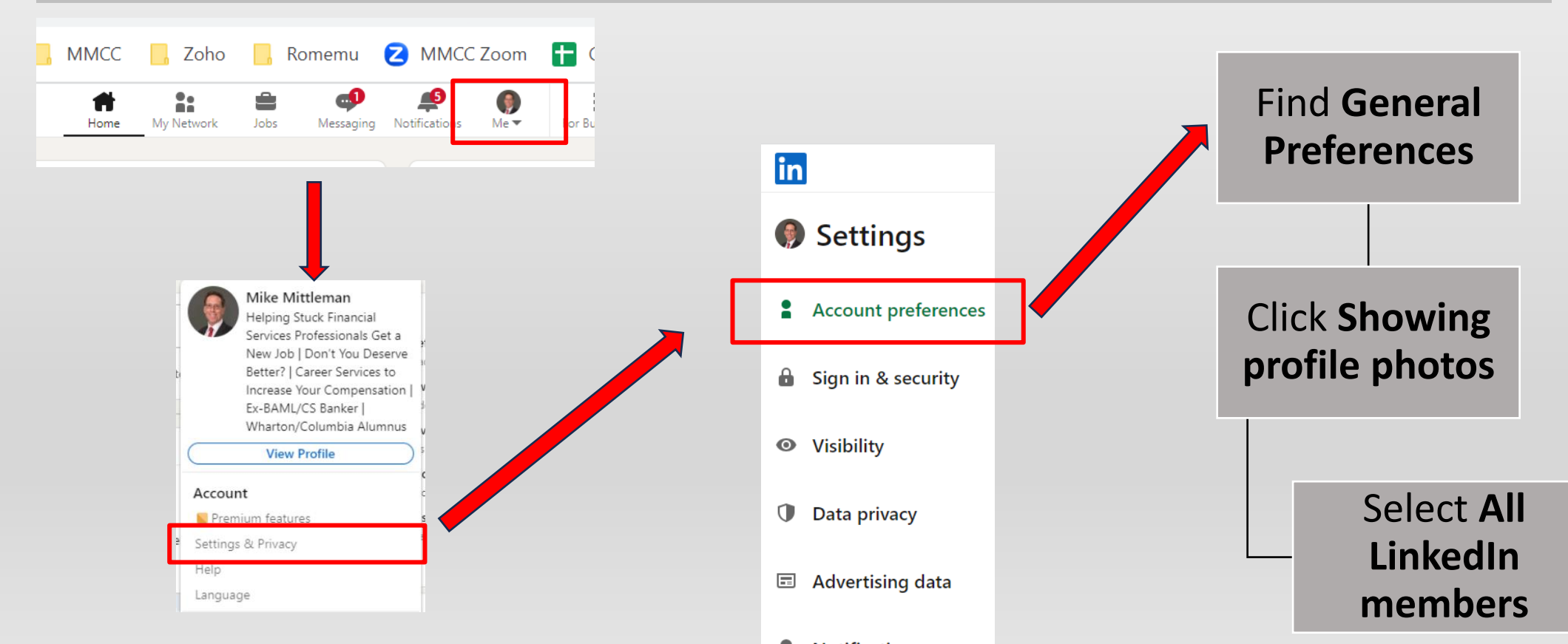

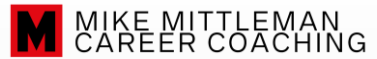

## Be Discovered

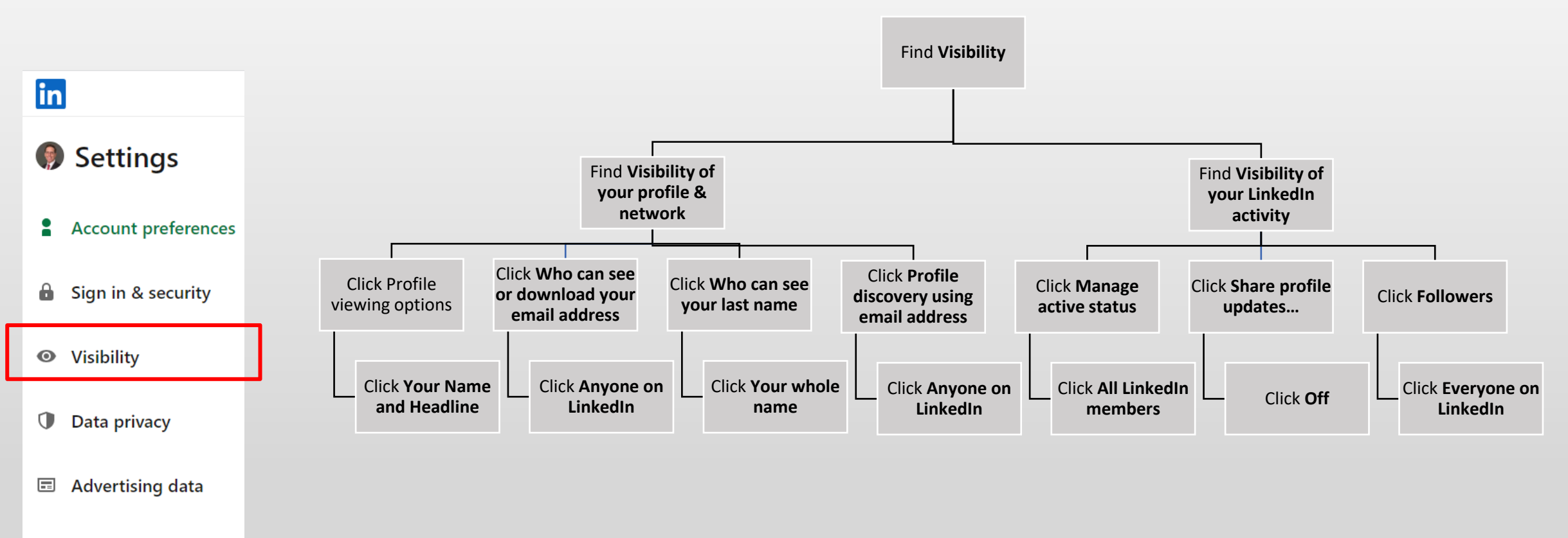

#### Notifications

# Optimizing Your LinkedIn Profile For Maximum Visibility

## Your Behind-the-Scenes Settings